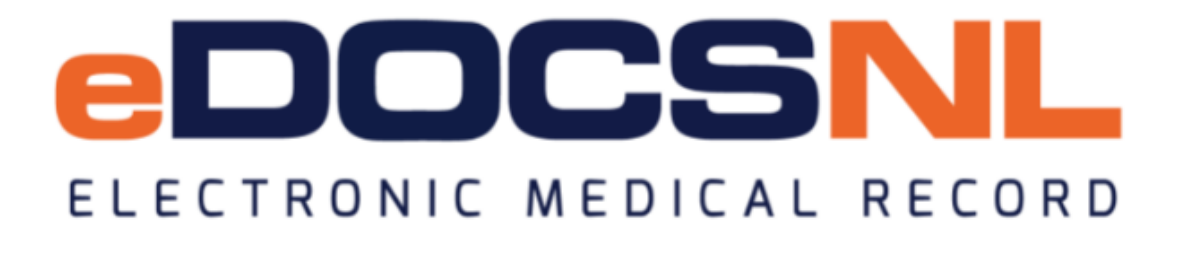

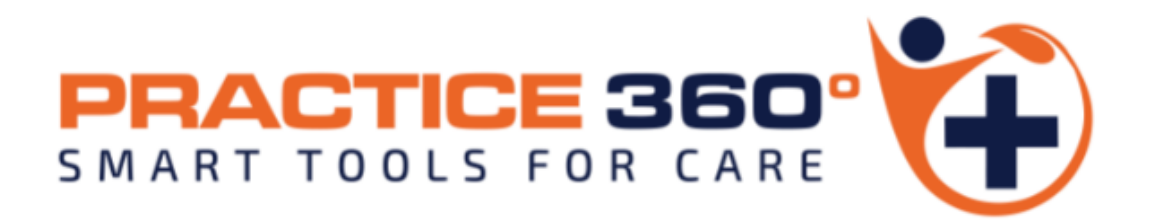

# The \*eDOCSNL Provincial Preventive Care Plan

February 2023

Disclaimer: \*Please note that this guide is written based on the Telus Med Access EMR software (version 5.13.37) functionality and subject to change\*

# Preface: User Profile Settings for Goals and Inactivating Earlier Versions of the Preventative or Other Care Plan(s)

#### **User Profile Settings for Goals**

The \*eDOCSNL Provincial Preventive Care Plan includes the option to apply Goals to a patient chart. To work with Goals in the EMR, a User's Profile needs to be set to "Approve" Goals in their Permissions tab - Other:

| General Groups | Passwords Macros | Signing Options | Preferences | Filters | Templates | Workflows | Features | Permissions     | History |
|----------------|------------------|-----------------|-------------|---------|-----------|-----------|----------|-----------------|---------|
|                | Oth              | er Permissions  |             |         |           | ]         |          | General<br>Task |         |
| Name           | Approve          | Write           | Read        | No      | ne        |           |          | Profile         |         |
| Allergy        | ۲                | 0               | 0           | 0       |           |           |          | Outer           |         |
| Billing        | 0                | 0               | 0           | ۲       |           |           |          |                 |         |
| Demographics   | •                | 0               | 0           | 0       |           |           |          |                 |         |
| Goal           | ۲                | 0               | 0           | 0       |           |           |          |                 |         |
| abel           | ۲                | 0               | 0           | 0       |           |           |          |                 |         |
| Med            | ۲                | 0               | 0           | 0       |           |           |          |                 |         |
| Schedule       | ۲                | 0               | 0           | 0       |           |           |          |                 |         |
|                |                  |                 |             |         |           |           |          |                 |         |

### Inactivating Previous Versions of the Preventative or Other Care Plans

Please refer to **Appendix A** at the end of this document or contact <u>info@edocsnl.ca</u> for assistance.

A Care Plan is a way to add multiple documentation items or perform multiple tasks simultaneously. This is an efficiency measure that prevents providers from having to navigate to multiple places in a chart to perform tasks one by one.

#### Accessing and Applying the Care Plan

Access the \*eDOCSNL Provincial Preventive Care Plan in one of two ways from within a patient chart:

1. Hover over the "Care Plan" icon in a Visit and select the \*eDOCSNL Provincial Preventive Care plan from the dropdown that appears:

| KALA_TPCHILAC<br>60 years 24-Mar-1962 Fem | EVEDO 🗒 🙆                             | <b>-</b> .  |                  | ¥        |                                                                         |                   |
|-------------------------------------------|---------------------------------------|-------------|------------------|----------|-------------------------------------------------------------------------|-------------------|
| Phone: (709) 735-6972                     |                                       | Ins#:       | 109620849082     |          |                                                                         |                   |
|                                           | Provider. N. Dadu                     | Secondary:  | Blandford, Sheri | ri       |                                                                         |                   |
| Demog Visits                              | Tasks                                 | Bills       | Allg             | Meds     | Profile                                                                 | Labs              |
| Visit                                     |                                       |             |                  |          |                                                                         |                   |
| Subjective                                |                                       |             |                  |          | ← Observations                                                          |                   |
| Concern                                   |                                       | -           |                  |          | Subjective Note                                                         |                   |
| -L                                        |                                       |             |                  |          |                                                                         |                   |
| Assessment                                |                                       |             | Bill Profile A   | (illergy |                                                                         |                   |
| Diagnosis                                 |                                       |             |                  |          | Imperial height (inches)                                                | п.                |
|                                           |                                       | 華           |                  |          | Hoight (Inclies)                                                        |                   |
| Billing Item                              |                                       |             |                  |          | Imporial woight                                                         |                   |
|                                           |                                       | <i>6</i> %  |                  |          | Imperial weight                                                         | IDS.              |
|                                           |                                       |             |                  |          | (ounces)                                                                | ) 0Z.             |
| Plan                                      | A 3 B                                 | 0 :         | 4 / · · · ·      | ~        | Weight                                                                  | kg 🧱              |
|                                           | Print Care Plan Task                  | Inv Con     | ab Imm Med Drav  | N        | BMI                                                                     | kg/m^2            |
| Enter new note/instructi                  | ons here <table-cell> Se</table-cell> | lect Care P |                  | *eDOCS   | SNL COPD Care Plan<br>SNL Diabetes Care Plan<br>SNL Provincial Preventi | n<br>ve Care Plan |
|                                           |                                       |             | 19               | Conges   | tive Heart Failure                                                      |                   |
| Disposition                               | ~                                     | ]           |                  | Data En  | try-Past History Review                                                 | v                 |

2. Because this Care Plan also contains Goals, it can be accessed from the Goals tab in the patient's chart. Hover on the "Care Plan" icon:

| KALA_TPC<br>60 years 24-Mar | HILACEVE  | DO 📑         | ê 📻 🖽       |                  |               |       |          |         |                |           |                    | Next Gen L  | Z        | Summary  | Search H |        | CO<br>L Help |
|-----------------------------|-----------|--------------|-------------|------------------|---------------|-------|----------|---------|----------------|-----------|--------------------|-------------|----------|----------|----------|--------|--------------|
| Phone: (709) 73             | 35-6972   | der K Dadd   | Ins#:       | 109620849082     |               |       |          |         |                |           |                    |             |          |          |          |        |              |
|                             | 1101      | Jon II. Duud | Secondary:  | Blandford, Sherr | ri            |       |          |         |                |           |                    |             |          |          |          |        |              |
| Demog                       | Visits    | Tasks        | Bills       | Allg             | Meds          | Profi | le       | Labs    | Invest         | Cons      | ults               | Imm         |          | Goal     | S        | Арр    | it           |
| Patient Goals               | s         |              |             |                  |               |       |          |         | Filter         | Care Plan | Graph              | Print Obser | rvations | Tasks    | Refresh  | New    | 2<br>Help    |
| Name:                       | Status:   | Active 🔻     | Due Before: | 08-Feb-2223 🔻    | Out Of Range: | All 🔻 | Goal Met | : All 🔻 | Individualized | : All 🏮   | *eDO               | CSNL CO     | PD Ca    | re Plan  |          |        |              |
| Active Goals                | S         |              |             |                  |               |       |          |         |                | 3         | *eDO               | CSNL Diat   | betes (  | Care Pla | an       |        |              |
| Nothing found to            | o display |              |             |                  |               |       |          |         |                | 3         | *e <mark>DO</mark> | CSNL Prov   | vincial  | Prevent  | tive Car | e Plan | -            |

The Care Plan first appears as below. From the list, check in the applicable boxes of the Tasks and/or Goals to be applied to the specific patient's chart. These are explained in more detail in this guide.

|          | hart               | Sumn     | nary                 |              |                |                             |                  |      |                           |                                      |                                            |              |          |                    | 0        |
|----------|--------------------|----------|----------------------|--------------|----------------|-----------------------------|------------------|------|---------------------------|--------------------------------------|--------------------------------------------|--------------|----------|--------------------|----------|
| •        |                    |          |                      |              |                |                             |                  |      |                           |                                      |                                            |              |          |                    | Help     |
| Patier   | nt Sun             | nmary    | 1                    |              |                |                             |                  |      |                           |                                      |                                            |              |          |                    | =        |
|          |                    |          |                      |              |                |                             |                  |      | Care Plan *el             | OCSNL Provincial Prever              | tive Care Plan                             |              |          |                    | _        |
| = Lab    |                    |          |                      |              |                |                             |                  |      |                           |                                      |                                            |              |          |                    | =        |
| Active   | Requ               | ests     |                      |              |                |                             |                  |      |                           |                                      |                                            |              |          |                    | =        |
|          |                    | Dat      | te<br>Ian23.07-03.0M | Test Group I | Name           | un Caro Plan)               |                  | Desc | pription                  | SMEAD Dominition DAD Smoor /MI       | (Browantive Care Blan)                     | Observations |          |                    |          |
| <u> </u> | E2 :               | 20.1     | Jan23 09:57 AM       | 1 ab Reg: Fe | cal Immunoc    | nemical Test Kit (EIT) (NL) |                  | Lab  | FIT Test Fecal Imn        | unoassav Test *Lab Reg: Fecal Imp    | unochemical Test Kit (EIT) (NL)            |              |          |                    |          |
| 0        |                    | 10J      | Jan23 05:26 AM       | Lab Reg: Out | tpatient Speci | men Collection (Preventiv   | e Care Plan)     | Lab, | PSA, Prostate Sper        | ific Antigen, Lab Req: Outpatient Sp | cimen Collection (Preventive Care Plan)    |              |          |                    | *        |
|          | vection            | ations   |                      |              |                |                             |                  |      |                           |                                      |                                            |              |          |                    |          |
| Active   | Pequ               | oste     |                      |              |                |                             |                  |      |                           |                                      |                                            |              |          |                    | =        |
| Active   | Requ               | ests     | Date                 | Urgency      |                | Ordering Provider           | Facili           | ity  | Туре                      | Description                          |                                            |              | Reason   | Observation Status |          |
| 00       | 15                 |          | 25Jan23              | Normal       |                | <u>.</u>                    |                  |      | Bone Density              | Investigation, Bone Dens             | ity, Screening BMD (CH)                    |              |          |                    |          |
| 00       |                    |          | 20Jan23              | Normal       |                | 2                           |                  |      | Mammogram<br>Rene Density | Investigation, Mammogra              | im, Screening Mammogram (WH)               |              |          |                    |          |
| 00       | 12                 |          | 10 Jan 23            | Normal       |                | 3                           |                  |      | Mammogram                 | Investigation, Done Dens             | m, Scrooning Mammagram /I GH)              |              |          |                    |          |
| 00       | 123                |          | 10 Jan 23            | Normal       | 8              | 3                           |                  |      | Mammogram                 | Investigation Mammogra               | m. Screening Mammagram (EU)                |              |          |                    |          |
| 00       | 12                 |          | 10 Jan 23            | Normal       |                |                             |                  |      | Rone Density              | Investigation, Rone Dens             | ity Screening BMD (EH)                     |              |          |                    |          |
|          | 10                 | *        | 10.Jan23             | Normal       |                | G                           |                  |      | Mammogram                 | Investigation, Bone Ben              | m Screening Mammogram (CH)                 |              |          |                    |          |
|          |                    |          | 10Jan23              | Normal       | 6              | 8                           |                  |      | Bone Density              | Investigation, Bone Dens             | ity, Screening BMD (WH)                    |              |          |                    |          |
|          | neult              |          |                      |              |                |                             |                  |      |                           |                                      |                                            |              |          |                    | _        |
| Active   | Requi              | acte     |                      |              |                |                             |                  |      |                           |                                      |                                            |              |          |                    | =        |
| Active   | Nequ               | 6313     | Date                 | Urgency      | On             | dering Provider             | Service Provider |      | Туре                      | Description                          | 5 I                                        |              | Reason   | Observation Status | <u>^</u> |
|          | 1                  |          | 20 Jan 22            | Normal       |                |                             |                  |      | Endoscopy                 | Consult, Endoscopy, Request for      | Endoscopy Consultation (EGH ENCLEWING)     |              |          |                    | _        |
|          |                    |          | 11 Jan 23            | Normal       |                |                             |                  |      | Pharmacist                | Consult Pharmacist Pharmacy (        | onsult for Medication Review and Education |              |          |                    |          |
|          |                    |          | 11.Jan23             | Normal       |                |                             |                  |      | Endoscony                 | Consult Endoscony Request for        | Endoscony Consultation (I GH CCMH)         |              |          |                    |          |
| 00       | 10                 |          | 10.Jan23             | Normal       |                |                             |                  |      | Endoscopy                 | Consult Endoscopy Request for        | Endoscopy Consultation (WH)                |              |          |                    |          |
| 00       | 13                 |          | 10Jan23              | Normal       | A A            |                             |                  |      | Endoscopy                 | Consult, Endoscopy, Request for      | Endoscopy Consultation (CH)                |              |          |                    | -        |
| Goa      | is                 |          |                      |              |                |                             |                  |      |                           |                                      |                                            |              |          |                    | =        |
| Active   | Goals              |          |                      |              |                |                             |                  |      |                           |                                      |                                            |              |          |                    | _        |
|          | Goal Na            | ame      |                      |              |                |                             |                  |      | Target                    | Last Value                           | Last Date                                  | Repeat       | Next Due | Met?               |          |
| 0        | Bone D             | ensity   |                      |              |                |                             |                  | æ    |                           |                                      |                                            | 2 year       | Unknown  | No                 |          |
|          | COIONOS<br>CT Cala | scopy    | Colora market        |              |                |                             |                  | -0   |                           |                                      |                                            | 5 year       | Unknown  | INO                |          |
| U<br>    | CT COR             | поэсор   |                      |              |                |                             |                  | Ð    | <u>u</u>                  |                                      |                                            | o year       | Unknown  | NO                 |          |
|          | Influenz           | (Flu)    | unaani (Ea)          |              |                |                             |                  | Ð    | U                         |                                      |                                            | 2 yeld       | Unknown  | No                 |          |
|          | Mammo              | a (e iu) |                      |              |                |                             |                  | -0   |                           |                                      |                                            | 2 year       | Unknown  | No                 |          |
|          | PAP SN             | FAR      |                      |              |                |                             |                  | - 66 |                           |                                      |                                            | 3 year       | Unknown  | No                 |          |
|          | Pneumo             | peoceal  | vaccination          |              |                |                             |                  | - 6  | <b>U</b>                  |                                      |                                            | 5 year       | Unknown  | No                 |          |
|          | PROST              | ATE SPI  | ECIFIC Ag            |              |                |                             |                  |      |                           |                                      |                                            | 2 year       | Unknown  | No                 |          |
|          |                    |          |                      |              |                |                             |                  |      |                           | 🙏 🗶                                  |                                            |              |          |                    |          |

- If an item in a Care Plan (or Chart Summary) has two checkboxes, check the inside box and both boxes will be automatically selected.
- Once applicable Tasks and/or Goals are selected, click on "Apply Care Plan" icon at the bottom:

| 00    | Char    | Sum      | mary            |             |               |          |                         |              |          |                        |                    |                    |                   |                               |              |          |                    | 0       |
|-------|---------|----------|-----------------|-------------|---------------|----------|-------------------------|--------------|----------|------------------------|--------------------|--------------------|-------------------|-------------------------------|--------------|----------|--------------------|---------|
|       |         |          |                 |             |               |          |                         |              |          |                        |                    |                    |                   |                               |              |          |                    | Heig    |
| Patie | nt Su   | mmar     | v               |             |               |          |                         |              |          |                        |                    |                    |                   |                               |              |          |                    | -       |
|       |         |          |                 |             |               |          |                         |              |          | Care Plan *e           | DOCSNL Pro         | vincial Prev       | entive Care       | Plan                          |              |          |                    | _       |
|       | -       |          |                 |             |               |          |                         |              |          |                        |                    |                    |                   |                               |              |          |                    | _       |
|       | 15      |          |                 |             |               |          |                         |              |          |                        |                    |                    |                   |                               |              |          |                    | =       |
| Activ | e Req   | uests    | late            | Test Group  | Name          |          |                         |              | D        | escription             |                    |                    |                   |                               | Observations |          |                    | <u></u> |
|       | 03      | 0 2      | 5Jan23 07:03 AM | PAP Smear   | (NL) (Preve   | intive C | are Plan)               |              | La       | b, PAP SMEAR, PAP      | SMEAR Requisiti    | on, PAP Smear (    | NL) (Preventive   | Care Plan)                    |              |          |                    |         |
|       |         | 0 2      | 0Jan23 09:57 AM | *Lab Reg: F | ecal Immun    | ochemi   | cal Test Kit (FIT) (NL) |              | La       | b, FIT Test, Fecal Imr | nunoassay Test, *  | Lab Reg: Fecal I   | mmunochemical     | Test Kit (FIT) (NL)           |              |          |                    |         |
|       | E       | ÷ 1      | 0Jan23 05:26 AM | Lab Req: Ou | itpatient Spi | ecimen   | Collection (Preventive  | Care Plan)   | La       | b, PSA, Prostate Spe   | cific Antigen, Lab | Req: Outpatient    | Specimen Collec   | tion (Preventive Care Plan)   |              |          |                    | *       |
| In    | vesti   | ation    | IS              |             |               |          |                         |              |          |                        |                    |                    |                   |                               |              |          |                    | =       |
| Activ | e Rea   | uests    |                 |             |               | -        |                         |              |          |                        |                    |                    |                   |                               |              |          |                    | _       |
|       | 1       |          | Date            | Urgency     |               |          | Ordering Provider       |              | Facility | Туре                   | Desc               | ription            |                   | 010.000                       |              | Reason   | Observation Status |         |
|       |         |          | 25Jan23         | Normal      | (             |          | 8                       |              |          | Bone Density           | Inves              | tigation, Bone D   | ensity, Screening | BMD (CH)                      |              |          |                    |         |
| 00    | 123     |          | 10 Jan 23       | Normal      |               |          | <u>ä</u>                |              |          | Rone Density           | Inves              | tigation, Marrino, | ensity Screening  | BMD (LGH)                     |              |          |                    |         |
| 00    | 100     |          | 10.lan23        | Normal      |               |          | 8                       |              |          | Mammooram              | Inves              | tigation, Mamme    | oram Screening    | Mammooram (LGH)               |              |          |                    |         |
| 00    | 10      |          | 10.lan23        | Normal      | -             | 0        | 6                       |              |          | Mammogram              | Inves              | tigation Mammo     | ogram Screening   | Mammogram (EH)                |              |          |                    |         |
| m     | 10      |          | 10.Jan23        | Normal      |               |          | <u>a</u>                |              |          | Bone Density           | Inves              | tigation, Bone D   | ensity Screening  | BMD (EH)                      |              |          |                    |         |
| 00    | 12      |          | 10Jan23         | Normal      |               | 0        | <u>(</u>                |              |          | Mammogram              | Inves              | tigation, Mammo    | ogram, Screening  | Mammogram (CH)                |              |          |                    |         |
| 00    |         |          | 10Jan23         | Normal      |               | <u> </u> | 8                       |              |          | Bone Density           | Inves              | tigation. Bone D   | ensity. Screening | BMD (WH)                      |              |          |                    |         |
| - C   | onsul   | ts       |                 |             |               |          |                         |              |          |                        |                    |                    |                   |                               |              |          |                    | =       |
| Activ | e Rea   | uests    |                 |             |               |          |                         |              |          |                        |                    |                    |                   |                               |              |          |                    |         |
|       |         |          | Date            | Urgency     |               | Orderin  | ng Provider             | Service Prov | ider     | Туре                   | Description        | Denved             | for Forderson C   |                               |              | Reason   | Observation Status |         |
| 00    | •       |          | 08Feb23         | Normal      | 0             | 8        |                         |              |          | Endoscopy              | Consult, Endo      | scopy, Request     | for Endoscopy C   | Consultation (LGH LHC/LWHC)   |              |          |                    |         |
| 00    | 13      |          | 20Jan23         | Normal      |               | G        |                         |              |          | Pharmacist             | Consult Phar       | macist Pharmar     | Consult for Me    | dication Review and Education |              |          |                    |         |
| 00    | 12      | - MR     | 11.lan23        | Normal      | 0             | 0.<br>8  |                         |              |          | Endoscony              | Consult Ende       | scony Request      | for Endoscony C   | Consultation (I GH CCMH)      |              |          |                    |         |
| 00    | 123     |          | 10.Jan23        | Normal      | 0             | 8        |                         |              |          | Endoscopy              | Consult Ende       | scopy Request      | for Endoscopy C   | Consultation (WH)             |              |          |                    |         |
| 00    | 10      |          | 10Jan23         | Normal      | 6             | <u>A</u> |                         |              |          | Endoscopy              | Consult, Endo      | scopy, Request     | for Endoscopy C   | onsultation (CH)              |              |          |                    | -       |
| 0.0   |         |          |                 |             |               | 9        |                         |              |          |                        |                    |                    |                   | N 12                          |              |          |                    | -       |
| - 60  | ais     |          |                 |             |               |          |                         |              |          |                        |                    |                    |                   |                               |              |          |                    | =       |
| Activ | e Goal  | S        |                 |             |               |          |                         |              |          | Tarnet                 | 15                 | et Valuo           |                   | Last Date                     | Panant       | Next Due | Mat2               |         |
|       | Bone    | Density  |                 |             |               |          |                         |              | 3        | raiger                 |                    | ist value          |                   | Last Date                     | 2 year       | Unknown  | No                 |         |
| 0     | Colone  | oscopy   |                 |             |               |          |                         |              | 3        | D                      |                    |                    |                   |                               | 5 year       | Unknown  | No                 |         |
|       | CT Co   | lonosco  | py/Colonography |             |               |          |                         |              |          | D                      |                    |                    |                   |                               | 5 year       | Unknown  | No                 |         |
|       | FECA    | LIMMU    | NOASSAY TEST    |             |               |          |                         |              | .0       | D                      | _                  |                    |                   |                               | 2 year       | Unknown  | No                 |         |
|       | Influer | iza (Flu | )               |             |               |          |                         |              |          |                        |                    |                    |                   |                               | 1 year       | Unknown  | No                 |         |
|       | Mamn    | nogram   |                 |             |               |          |                         |              |          | D                      | 21                 | 7                  |                   |                               | 2 year       | Unknown  | No                 |         |
|       | PAP S   | MEAR     |                 |             |               |          |                         |              |          | D                      |                    | 6                  |                   |                               | 3 year       | Unknown  | No                 |         |
| 0     | Pneun   | 000000   | I vaccination   |             |               |          |                         |              | 5        |                        | V                  |                    |                   |                               | 5 year       | Unknown  | No                 |         |
| 0     | PROS    | IAIE S   | PECIFIC Ag      |             |               |          |                         |              | 30       | (                      | _                  |                    |                   |                               | 2 year       | Unknown  | No                 |         |
|       |         |          |                 |             |               |          |                         |              |          |                        | Apply Ca           | re Plan Cancel     |                   |                               |              |          |                    |         |

# Feature: Pre-Populated Tasks

| -      |       |          |                  |         |            |              |                     |                  |                   |                                                                           |        |                       |    |
|--------|-------|----------|------------------|---------|------------|--------------|---------------------|------------------|-------------------|---------------------------------------------------------------------------|--------|-----------------------|----|
| Patier | t Su  | mm       | ary              |         |            |              |                     |                  |                   |                                                                           |        |                       | =  |
|        |       |          |                  |         |            |              |                     | Care P           | lan *eDOCS        | NL Provincial Preventive Care Plan                                        |        |                       | _  |
|        |       |          |                  |         |            |              |                     |                  |                   |                                                                           |        |                       |    |
|        |       |          |                  |         |            |              |                     |                  |                   |                                                                           |        |                       | Ξ  |
| Active | Requ  | lest     | s                |         |            |              |                     |                  |                   |                                                                           |        |                       | -  |
|        |       |          | Date<br>25.Jan23 | PAP Sn  | noar (N    | ame          | eventive Care Plan  | ,                | Lab PAP SMEA      | Observations<br>R PAP SMEAR Requisition PAP Smear (NL) (Preventive Care   |        |                       |    |
| 0      | 1.1   | × ;      | 07:03 AM         | 174 01  | nour (r    | <u></u>      | ovonivo odro man,   |                  | Plan)             |                                                                           |        |                       |    |
|        |       | <u> </u> | 20Jan23          | *Lab Re | eq: Fea    | al Imn       | nunochemical Test I | Kit (FIT) (NL)   | Lab, FIT Test, Fe | cal Immunoassay Test, *Lab Req: Fecal Immunochemical Test                 |        |                       |    |
| 0      | 173   | ~        | 10Jan23          | Lab Re  | a: Outr    | patient      | Specimen Collectio  | on (Preventive   | Lab. PSA. Prosta  | ate Specific Antigen. Lab Reg: Outpatient Specimen Collection             |        |                       | _  |
| Ľ      |       | × 1      | 05:26 AM         | Care Pl | lan)       |              |                     |                  | (Preventive Care  | Plan)                                                                     |        |                       | -  |
| aalm   | ostir | atio     | ne               |         |            |              |                     |                  |                   |                                                                           |        |                       |    |
| 0.041  | Dang  | jaux     | -                |         |            |              |                     |                  |                   |                                                                           |        |                       | =  |
| Active | Requ  | lest     | S<br>Date        | Urgency |            |              | Ordering Provide    | r Eacility       | Type              | Description                                                               | Reason | Observation Status    |    |
|        |       |          | 25Jan23          | Normal  |            | A            | Å                   | i i uomity       | Bone Density      | Investigation, Bone Density, Screening BMD (CH)                           | Reusen | observation blatas    |    |
|        | Ħ     | -<br>101 | 20Jan23          | Normal  |            |              | 8                   |                  | Mammogram         | Investigation, Mammogram, Screening Mammogram (WH)                        |        |                       |    |
|        |       | ÷        | 10Jan23          | Normal  |            | $\bigcirc$   | ê                   |                  | Bone Density      | Investigation, Bone Density, Screening BMD (LGH)                          |        |                       |    |
|        | E     | ÷        | 10Jan23          | Normal  |            | $\bigcirc$   | 8                   |                  | Mammogram         | Investigation, Mammogram, Screening Mammogram (LGH)                       |        |                       |    |
|        |       |          | 10Jan23          | Normal  |            | $\bigcirc$   | <u>e</u>            |                  | Mammogram         | Investigation, Mammogram, Screening Mammogram (EH)                        |        |                       |    |
|        | II    |          | 10Jan23          | Normal  |            | $\bigcirc$   | <u></u>             |                  | Bone Density      | Investigation, Bone Density, Screening BMD (EH)                           |        |                       |    |
|        | 11    | <u> </u> | 10Jan23          | Normal  |            | $\odot$      | ê                   |                  | Mammogram         | Investigation, Mammogram, Screening Mammogram (CH)                        |        |                       |    |
|        |       |          | 10Jan23          | Normal  |            | $\bigotimes$ | <u>_</u>            |                  | Bone Density      | Investigation, Bone Density, Screening BMD (WH)                           |        |                       |    |
| Co     | nsul  | ts       |                  |         |            |              |                     |                  |                   |                                                                           |        |                       | =  |
| Activo | Peg   | leet     | e                |         |            |              |                     |                  |                   |                                                                           |        |                       | -  |
| Active | neq   | 1030     | Date             | Urgency |            | Orde         | ring Provider       | Service Provider | Туре              | Description                                                               | Rea    | son Observation Statu | JS |
|        |       | 濴        | 08Feb23          | Normal  | $\square$  | 2            | -                   |                  | Endoscopy         | Consult, Endoscopy, Request for Endoscopy Consultation (LGH LHC/LWHC)     |        |                       |    |
|        | Ħ     |          | 20Jan23          | Normal  | $\bigcirc$ | 2            |                     |                  | Endoscopy         | Consult, Endoscopy, Request for Endoscopy Consultation (EH)               |        |                       |    |
|        | 11    |          | 11Jan23          | Normal  | $\square$  | 2            |                     |                  | Pharmacist        | Consult, Pharmacist, Pharmacy Consult for Medication Review and Education |        |                       |    |
|        |       | <u> </u> | 11Jan23          | Normal  | $\square$  | 2            |                     |                  | Endoscopy         | Consult, Endoscopy, Request for Endoscopy Consultation (LGH CCMH)         |        |                       |    |
|        |       | <u> </u> | 10Jan23          | Normal  | $\bigcirc$ | 2            |                     |                  | Endoscopy         | Consult, Endoscopy, Request for Endoscopy Consultation (WH)               |        |                       |    |
|        |       |          | 10Jan23          | Normal  | $\bigcirc$ | 2            |                     |                  | Endoscopy         | Consult, Endoscopy, Request for Endoscopy Consultation (CH)               |        |                       |    |

Tasks can be added to the patient visit/chart from the Care Plan which may include pre-populated phrases and check boxes. This is an efficiency measure so that tasks don't have to be ordered one by one and reduces the amount of typing involved.

NOTE: As a feature only available from within the \*eDOCSNL Preventive Care Plan, some additional enhancements have been added to the Tasks. These enhancements are not available in the same Tasks if applied from outside of the \*eDOCSNL Preventive Care Plan. These features include:

### Lab, PAP SMEAR (NL) Requisition (Preventive Care Plan):

Hovering over the edit icon to the right of the *"Previous Pap Smear?"* field will show any previous Liquid Base Pap Smear results for that patient which have been delivered via eResults (i.e. not entered manually) to that EMR. The date can then be entered in that field by the Ordering Provider, if applicable:

## Tip: Hover on "Previous Pap Smear?" Field

Hovering to the right of the "Previous Pap Smear?" field will show any previous Liquid Base Pap Smear results for that patient which have been delivered via eResults to that EMR.

| Task                                                                            | * |                                                                                   |                                              | 0 2 0                                                                                                    |                                                                                               |
|---------------------------------------------------------------------------------|---|-----------------------------------------------------------------------------------|----------------------------------------------|----------------------------------------------------------------------------------------------------|-----------------------------------------------------------------------------------------------|
| Category* Type Lab  PAP SMEAR                                                   | - | Newfoundland                                                                      | Here                                         | Date of Birth: 1956-Mar-25<br>Mailing Address: 148 SMALLWOOD                                                                                                  | Sex: M D F D UN                                                                               |
| PAP SMEAR Requisition Note / Instructions                                       | * | Låbrador                                                                          |                                              | City: VALLEY POND Province/Territory: NL                                                                                                    | Postal Code: A0G 4S0                                                                          |
| Enter new note/instructions here                                                | B | PAP Smear Requisit                                                                | ion                                          | Telephone: (Indicate Preferred) Cell (709) 676-6867                                                                                                    | Home (709) 148-4866     Work                                                                  |
|                                                                                 |   | Ordering Provider's Name Barbara B<br>Clinic Name:                                | lake                                         | Clinic Stamp:(include fax, provid<br>Barbara Bla                                                                                                    | ler and mnemonics)<br>ke, (BLAKBAR)                                                           |
| Progress Indicators                                                             | 7 | Mailing Address<br>City:<br>Province/Territory:                                   | Postal Code:                                 |                                                                                                    |                                                                                               |
| Assignee* Assignee* Start Due*<br>Blake, Barbara V 5 10-Feb-2023 To 10-Feb-2023 | 1 | Phone:<br>Signature:                                                              | Fax:                                         | Ordering Provider's Meditech Mn<br>EMR Clinic Mnemonic:EMR0001<br>COPY TO PROVIDER                                                                            | emonic: BLAKBAR                                                                               |
| Update or Forward      Ph     Urgency     Normal     Normal     Normal          | ~ | Date Specimen Taken:                                                              | Previous Values<br>29Nov19 Liquid Base Pap 3 | Smear                                                                                                    | •                                                                                             |
| Save Preview                                                                    |   | Clinical History:<br>Post-Menopausal?<br>Last Menstrual Period:                   |                                              | PATIENT BARKER, MERRI_TPCHI AC<br>MCP # 149603415782 AGE/SX 57/F F<br>REG DR: TAVENOR, ANTHONY STAT                                                           | CT #:WF000015/19 LOC:WMH.DI CHART#:W00072<br>ROOM: REG DT:20/09/19<br>JS:REG REF BED: DIS DT: |
|                                                                                 |   | Hysterectomy?<br>Abnormal Bleeding?<br>Previous Abnormal Pap/Colposcop<br>Specify | y = '                                        | Spec #: CY6/19 Spec Date: 29/11/19 S<br>Received: 29/11/19-1332<br>Spec Type: LB PAP Copy To: COLEM/<br>EMR, MAIN ST MEDICAL CLINIC<br>MACAULAY, ANDRIA JAYNE | tatus: SOUT Reg#: 00009384<br>IN,DAVID ALLISON                                                |
|                                                                                 |   | HPV Vaccination?<br>Previous Pap Smear?<br>If yes, date:                          | Click label for graph<br>Yes No              |                                                                                                    | Ų                                                                                             |

(Result is fictitious and for illustration purposes only)

#### Lab, PSA, Prostate Specific Antigen Lab Requisition (Preventive Care Plan):

- The PSA checkbox is pre-selected.
- If applicable, medications can be "dragged and dropped" from the Patient's Sidebar into the Drug #1 and Drug #2 fields (and then edited, if applicable). This is done by left-clicking with your mouse on the selected medication and continue to hold and drag and then let go over field.
- The ability to "drag and drop" from the patient's Sidebar is repeated wherever there is a fillable Medications or Allergies field on all Requisitions created from within the \*eDOCSNL Provincial Preventive Care Plan.

## Tip: "Drag and Drop" from Sidebar

The ability to "drag and drop" from the patient's Sidebar is repeated wherever there is a fillable Medications or Allergies field on all Requisitions created from within the \*eDOCSNL Provincial Preventive Care Plan.

|                                |                   |                                                                              | SUGGISTE DE GET STORENET TITLE                                                      |
|--------------------------------|-------------------|------------------------------------------------------------------------------|-------------------------------------------------------------------------------------|
| Task                           | ^                 |                                                                              |                                                                                     |
| Category*                      | Туре              | Mailing Address:                                                             | Nothing found to display                                                            |
| Lab                            | PSA 👻             | City: Proy: Postal Code:                                                     |                                                                                     |
| Description 🚯 😳 🗌 🔒            | Reason            | Phone: Fax:                                                                  | Meds                                                                                |
| Prostate Specific Antigen      | *                 | Ordering Provider's Meditech Mnemonic: BLAKBAR                               | Active                                                                              |
| Note / Instructions            |                   | Signature: Date: 2023 / Feb / 10 EMR Clinic Mnemonic:EMR0001                 | AMOXICILLIN 500 mg CAPSULE                                                          |
| Enter new note/instructions he | re                | YYYY MON DD COPY TO PROVIDER                                                 |                                                                                     |
|                                | B                 | DIAGNOSIS / RELEVANT HISTORY Frequency of Testing (For Repeat Testing)       |                                                                                     |
|                                |                   | - THERAPEUTIC DRUG MONITORING                                                | Gals                                                                                |
|                                |                   |                                                                              | concelled (and                                                                      |
|                                |                   |                                                                              | Active Goals                                                                        |
| Progress Indicators            |                   | Date and Time of Next Doce                                                   | Goal Name Target Last Value Last D                                                  |
| 3                              |                   | HEMATOLOGY YOY-MON                                                           | DD HH:MM Influenza 210ct                                                            |
|                                | ч                 | CBC (Includes automated differential)                                        |                                                                                     |
| Assignee"                      | Start Due*        | PTIINR Anticoagulant                                                         | Colonos                                                                             |
| Blake, Barbara 🗸 🕤             | 10-Feb-2023       | IMMUNOHEMATOLOGY Date and Time of Next Dose:                                 | CT Colo                                                                             |
| Last Update: Barbara Blake     |                   | URINE TESTING Antibiotics                                                    | FECAL L                                                                             |
| Update or Forward >> >>        | Urgency Normal Y  | CHEMISTRY                                                                    | ic when applicable)                                                                 |
| OComplete this task be we      | Recurrence None - | GUUPA Glucose (rast 8nr)                                                     | DAD SM                                                                              |
|                                |                   | □ GTC2H 75 gm OGTT (Fast 8hr) □ URINCUUrine Culture □ Symptom                | atic Pregnant                                                                       |
| Save                           | Preview *         | G1HP50GGO                                                                    | theters will be rejected) Pneumo                                                    |
|                                |                   | GTTG                                                                         | Microalbumin) PROSTA                                                                |
|                                |                   | HBA1CTHB Hemoglobin A1C     PRENATAL SCREENING                               | €                                                                                   |
|                                |                   | CR Creatinine (with eGFR)                                                    | Clinical Matrice                                                                    |
|                                |                   | SODIUSodium                                                                  | Jubella, HBSAG, Syphilis Screen)                                                    |
|                                |                   | POTAS Potassium MICROBIOLOGY                                                 | Height 0.0 cm 20                                                                    |
|                                |                   | BILTO Bilirubin, Total HIVSHIV Screen HBSABH                                 | .ep B Immunity screen BMI 114.0 kg/m <sup>5</sup> 2 201<br>BR sustalia 12 mm Ha 200 |
|                                |                   | ALI                                                                          | Weight 100.7 kg 20                                                                  |
|                                |                   | URATE Lic Acid     CTNGDPLL CT/NG Testing (Lico)                             | BP diastolic 1 mm Hg 20                                                             |
|                                |                   | PROTE Total Protein     Protein     Protein     Protein                      |                                                                                     |
|                                |                   | A BUM Albumin (HAV IgM, HBV surface Ag, anti-HBV core                        | total, anti-HCV) Allergies                                                          |
|                                |                   | CREKI Creatine Kinase                                                        | DA Sulfa (Sulfonamide Antibi Other                                                  |
|                                |                   | ADDITIONAL REQUESTS: (MUST BE PRINTE<br>ADDITIONAL REQUESTS: (MUST BE PRINTE | No review: No non-drug allergies.                                                   |
|                                |                   | LIPIDP TChol, HDL, TG, Calculated LDL, non-HDLC                              | No review: No drug intolerances.                                                    |
|                                |                   | TSH Thyroid Stimulating Hormone (Reflex fT4)                                 | No review: No non-drug intolerances.                                                |
|                                |                   | CRPHS C-Reactive Protein                                                     | INR Results (Most Recent 5                                                          |
|                                |                   | Brenn Feridin                                                                | Nothing found to display                                                            |
|                                |                   | Bi PSAProstate Specific Antigen (PSA)                                        | - would be display                                                                  |
|                                |                   |                                                                              |                                                                                     |

### Investigations, Screening Mammogram and Screening Bone Density (EH, WH, CH and LGH):

All Mammography and Bone Mineral Density Requisitions from all four Regional Health Authorities (RHAs) have been pre-populated with similar information:

- "Screening" and the RHA are indicated in the Description of the Task
- The specific exam, including "screening" is pre-populated in the Exam Required field.
- "Outpatient" check box is pre-selected.
- "Screening" check box is pre-selected.
- Drag and Drop from Sidebar functionality applies to Allergies and Medications fields.

| Task                                                                                                    |                                                                                                    | *eDOC SNL NL CPP Sideb NL CPP                                                                                                    |
|----------------------------------------------------------------------------------------------------|----------------------------------------------------------------------------------------------------|----------------------------------------------------------------------------------------------------|
| Investigation   Mammogram  Covering Mammogram  Massen  Screening Mammogram  Mar Instructions  Mar Instructions  Mar Inst | Western<br>Health<br>Medical Imaging Services<br>Medical Imaging Services                                                                                                    | Profile - Current and Past Only<br>Nothing found to display<br>Meds                                                                                                    |
| Progress indicators                                                                                                    |                                                                                                    | Active AMCXICILLIN 500 mg CAPSULE Goals Active Coals (9) Cancelled Goals (12)                                                                                                    |
| Assence* Sur Dur* Sar Dur* Last Update: Entrura Elai* SUDGate: Entrura Elai* Complete the task by the Urgency Normal  Complete the task by the Recurrence None  Save Preview Recurrence None  Preview Recurrence None  Previe | ATTENT INFORMATION:     Status     Autors INFORMATION:     Status     Diverses     Autors INFORMATION:     Mucp:     Mucp | Active Goals (°) Concelled Gasta (°2)<br>Active Goals<br>Goal Name Target Last Value Last Date Next<br>Influenza                                                                                                    |
|                                                                                                    | Transpot     Bite     Stretcher     \thetaklais     \thetaklais                                                                                                    | PP disability 1 mm Hp 2010-00-15<br>Heggit 0,0 mm 2018 04-15<br>BMI 114.0 kg/m/2 2018 04-15<br>IP systolic 12 mm Hp 2018 04-15<br>Weight 100.7 kg 2018 04-15<br>Allergies<br>DA Sutta (Suttanamide Antabia<br>An areas: An anima and antabia<br>An areas: An anima and antabia<br>An areas: An anima antabia<br>An areas: An anima antabia<br>An areas: An anima antabia<br>An areas: An anima antabia<br>An areas: An anima antabia<br>An areas: An anima antabia<br>An areas: An anima antabia<br>Antabia<br>An areas: An anima antabia<br>An areas: An anima anima ani |

## Consults, Endoscopy, Request for Endoscopy Consultation (EH, WH, CH and LGH)

<u>All</u> Request for Endoscopy Consultation Requisitions from all four Regional Health Authorities (RHAs) have been pre-populated with similar information:

- "Request for Endoscopy Consultation" and RHA are included in the Description of the Task.
- "Outpatient" check box is pre-selected.
- "Screening Colonoscopy" check box is pre-selected.
- Drag and Drop from Sidebar functionality applies to Allergies fields.

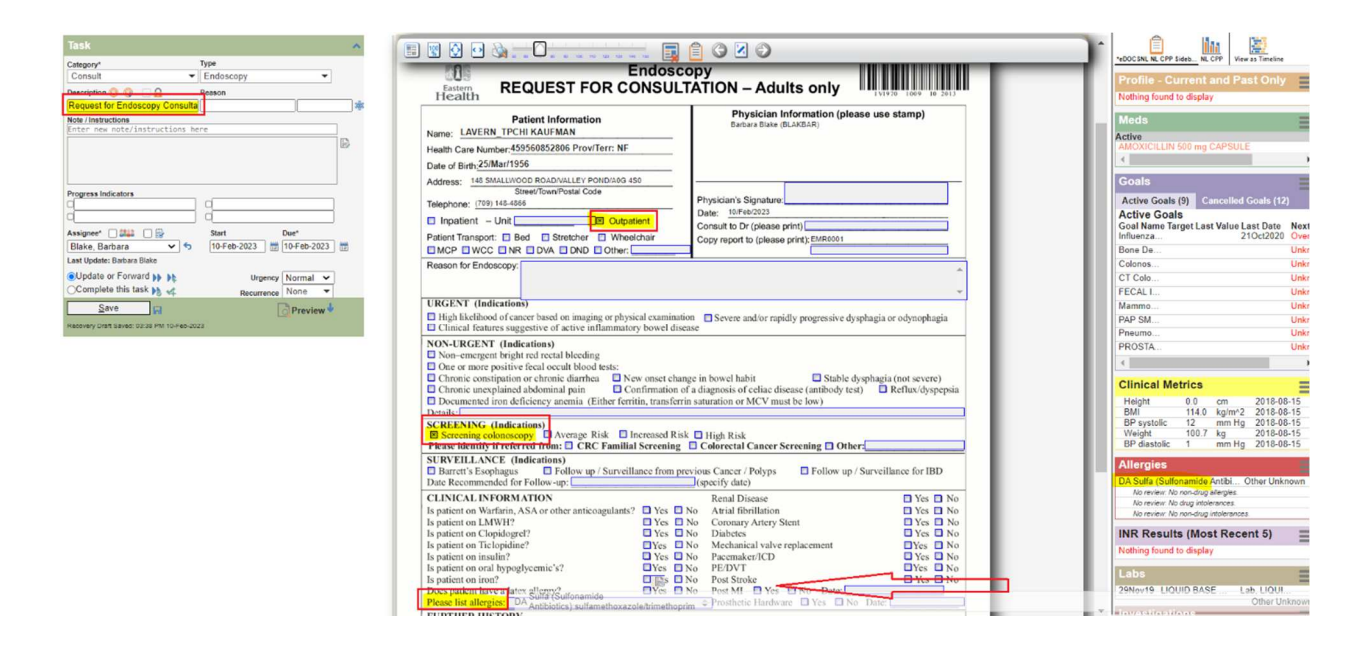

### Consult, Pharmacy Consult for Medication Review and Education

Similarly, the Allergies field in the Medication Therapy Services Consult Requisition has been updated to be a text box to which Allergies can be drag and dropped from the Sidebar:

| Task                                                                                                    |                                                                                                    | * 📋 📠 🔛                                                                                                    |
|----------------------------------------------------------------------------------------------------|----------------------------------------------------------------------------------------------------|----------------------------------------------------------------------------------------------------|
| Categoy Type<br>Consult                                                                                                    | Medication Therapy Services Clinic<br>Patient Referral Form<br>Phone: 709-864-2274 Fax: 709-864-6245<br>Date:                                                                                                    | •icoti MR, CPP Jack, M. CP.         Weak Therities           Active Goals         Goal Name Target Last Value Last Date.         Next<br>Influenza.           Influenza.         21002/202 Over           Bone De         Units           C Colons.         Units           CT Colo.         Units           FE CAL I         Units           PAR SM         Units           PARUMO         Units                                                                                                    |
| Ansigner' Data<br>Ansigner' Data<br>Blake, Bahara V<br>10-Feb-2023 10-Feb-2023 10<br>Last Iglades: Bohara Blake<br>Update of Proved () h<br>Complete this task () of the Bearmore () Nome V<br>Save P                                                                                                    | Referring Healthcare Provider Information         Address:       148 SMALLWOOROAD       Image: Point Point Poin                                                         | PROSTA Unix Clinical Metrics Unix Clinical Metrics Unix Unix Clinical Metrics Unix Prediation 107.7 kg. 2010.04.15 Height 0.0 cm. 2018.04.15 Height 0.0 cm. 2018.04.15 BM 111.0 kg/m/2 2018.04.15 BM 2018.05.110 kg/m/2 2018.05.15 Discrete Vision-ing Briege No meric No non-ing Informations No nece: No non-ing Informations No nece: No non-ing Informations No nece                                                                                                    |
| Task       Category     Type       Consult     Pharmacist       Description     @       Reacon       Pharmacist       Bold Infersion       Bold Infersion       Progress Indicators       Assigned*       Start       Diske, Barbura       Opf-Re-2023       Billack, Barbura                                                                                                    | Image: Specify: Image: Specify: | Active Gals<br>Active Gals<br>Cal Xen Text State Last Date Last Date<br>Date Xen Text State Last Date Last Date<br>Date Xen Text State Last Date Last Date<br>Date Xen Text State Last Date Last Date<br>Date Xen Text State Last Date Last<br>Date Xen Text State Last Date Last<br>Date Xen Text State Last Date Last<br>Date Xen Text State Last Date Last<br>Date Xen Text State Last Date Last<br>Date Xen Text State Last Date Last<br>Date Xen Text State Last Date Last<br>Date Xen Text State Last<br>Date Xen Text State Last Date Last<br>Date Xen Text State Last<br>Date Xen Text State Last<br>Date Xen |
| Last Optimer Savara Sava<br>Sconpieles this task )) <\$ Recurrence None *<br>Save Provident Savara Savara S<br>Savara Savara Savara Savara Savara Savara Savara Savara Savara Savara Savara Savara Savara Savara Savara Savara Savara Savara Savara Savara Savara Savara Savara Savara Savara Savara Savara Savara Savara Savara Savara Savara Savara Sav | Medical Conditions:         Cardiovascular disease:         Diabetes         Hypertension         Dyslipidemia         CVA/neurological         Headache (type):         Diabetes         Hypertension         Dyslipidemia         CVA/neurological         Headache (type):         Renal- acute         Renal- chronic         Depression         Axtima         COPD         GERD         Peptic ulcer disease         Pain (type):         Other:             Medication related issues:    Please list all community pharmacies the patient uses:              Other issues (check all that apply):              Difficulty adhering to medications             Difficulty adhering to medications                                                                                                    | Weight         100 / 100         100         2016.04.01           YP stable         0         cm         2018.04.01           YP stable         0         cm         2018.04.01           P stable         2018.04.01         2018.04.01         2018.04.01           Allergiez         Dr. Solar Schorunder Arthill         Other Unknown           Pressure         Normality Schorunder Arthill         Other Unknown           Normal found to display         Labs         2010.01           2016/021         LIOUD BASE         Lab. LIOU.           10Feb22         mestigations         Schorunder Schorunder Schorun                                                                                                    |

## Feature: Goals

Individual patient goals can be set up from within the \*eDOCSNL Provincial Preventive Care Plan.

These goals are individualized to the particular elements of care and/or monitoring to be followed for this patient and have been configured to represent the critical elements of a variety of current provincial and national best practice guidelines.

Select which goals you will apply to the individual patient by clicking the check box to the left of the item and then click on "Apply Care Plan".

| tive Goals<br>Goal Name<br>Bone Density | Target | Last Value | Last Date | Repeat<br>2 year | Next Due<br>Unknown | Met?<br>No |
|-----------------------------------------|--------|------------|-----------|------------------|---------------------|------------|
| Colonoscopy                             | â 🖵    |            |           | 5 year           | Unknown             | No         |
| CT Colonoscopy/Colonography             | â 🖸    |            |           | 5 year           | Unknown             | No         |
| FECAL IMMUNOASSAY TEST                  | â 🖸    |            |           | 2 year           | Unknown             | No         |
| Influenza (Flu)                         |        |            |           | 1 year           | Unknown             | No         |
| Mammogram                               | â 🖸    |            |           | 2 year           | Unknown             | No         |
| PAP SMEAR                               | â 🖸    |            |           | 3 year           | Unknown             | No         |
| Pneumococcal vaccination                | â      |            |           | 5 year           | Unknown             | No         |
| PROSTATE SPECIFIC Ag                    |        |            |           | 2 year           | Unknown             | No         |

Once applied to a patient chart, there are a number of common features of each Goal. These can be accessed by hovering and right-clicking on the Goal:

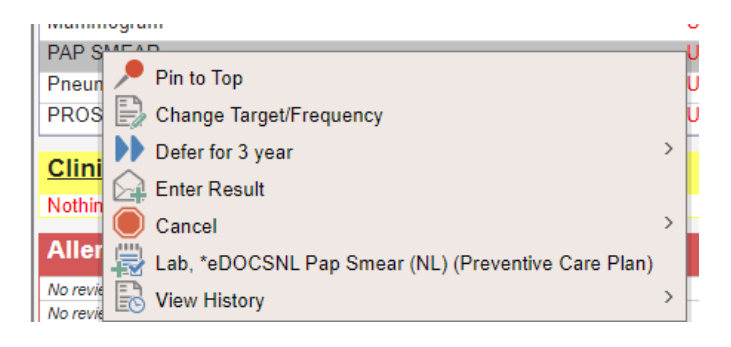

- 1. Pin to Top that Goal will appear at the top of the Goal list in that patient's chart.
- 2. **Change Target/Frequency** the interval for monitoring can be changed, unique to the specific patient and/or a Note unique to that patient can be entered.

3. **Defer for "x year"** – based on the original screening interval set for the Goal, it can be Deferred for the same length of time. Selecting a Deferral requires also selecting a Reason, and note that it creates a fictitious Cancelled Result for the date that the Deferral is created and uses that date to Defer for the set period of time:

| Goal Management |                                                           |                              |                          |
|-----------------|-----------------------------------------------------------|------------------------------|--------------------------|
| PAP SMEAR:      | a Lab task with a type matching or description containing | PAP SMEAR match on Responses | within the last 3 year 🗸 |
|                 | Add Observation                                           |                              | 30 week                  |
|                 | Individualized Goal                                       |                              | 34 week                  |
|                 | Reason Cervical Cancer Screening                          |                              | 36 week                  |
|                 | Notes                                                     |                              | 38 week<br>40 week       |
|                 | Associated Task Lab("eDOCSNL Pap Smear ( 🗸                |                              | 50 week                  |
|                 | Cancel this Goal                                          | Cancel Reason                | 1 month<br>2 month       |
| Save            |                                                           |                              | 3 month                  |
|                 |                                                           |                              | 9 month                  |
|                 |                                                           |                              | 1 year                   |
|                 |                                                           |                              | 2 year                   |
|                 |                                                           |                              | 3 year                   |
|                 |                                                           |                              | 5 year                   |
|                 |                                                           |                              | 6 year                   |
|                 |                                                           |                              | /year<br>8 vear ▼        |
|                 |                                                           |                              | 8 year                   |

4. Enter Result – a result, pre-populated with the appropriate Category and Description which will "match" the Goal, can be manually entered. Note that it is very important to enter/backdate the date that the test was resulted on the right-hand side. For pap smear results (only) an additional feature is included "normal" or "abnormal" can be noted using the Synopsis pull-down. For all other results, it is recommended that additional free text be entered on the left-side of the Task in the Note/Instructions field:

| Task                                                                                                    | ~ | ← Result                            |                  | =      |
|----------------------------------------------------------------------------------------------------|---|-------------------------------------|------------------|--------|
| Category*         Type           Lab         PAP SMEAR                                                                  |   | Ordering Provider<br>Blake, Barbara | Facility         | Send 🗸 |
| Description 🧿 🤯 🔄 🔒 Reason                                                                                              | * | Date 01-Feb-2018                    | Time<br>10:24 AM |        |
| Note/Instructions<br>Enter new note/instructions here                                                                   |   | Step                                | Accession        |        |
|                                                                                                    | B | Final V<br>Synops                   | is 🗸             |        |
| Progress Indicators                                                                                                    | 3 |                                     | abnormal         |        |
| Assignee* 322 Start Due*<br>Blake, Barbara • 5 16-Feb-2023 2 16-Feb-202                                                 | 3 |                                     |                  |        |
| OUpdate or Forward ▶ ▶         Urgency         Normal           ●Complete this task ▶           Recurrence         None | • |                                     |                  |        |
| Save Preview                                                                                                    |   |                                     |                  |        |

5. **Cancel** – once applied, a Goal can be Cancelled. A reason must be specified. Once Cancelled, the Goal can also then be Deleted if it was entered in error.

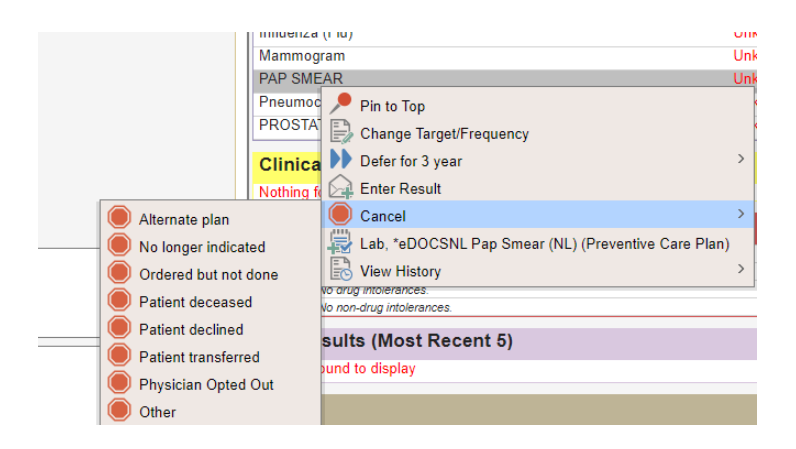

- 6. Associated Task (i.e. Lab. \*eDOCSNL Pap Smear (NL) (Preventive Care Plan)) if the corresponding order/requisition for the test is a provincial requisition and not a series of different Regional Health Authority requisitions, the Task Template for the provincial requisition has been embedded with the Goal. Providers can seamlessly create an order by selecting that Task template. The corresponding Task Template contains all of the unique features to the Tasks within the \*eDOCSNL Provincial Preventive Care Plan as described earlier in this document.
- View History provides a history of the activity surrounding that Goal. Note that the initial application of the Goal via the Care Plan to the patient chart will appear as being done by the "System, System RAM" not a specific user.

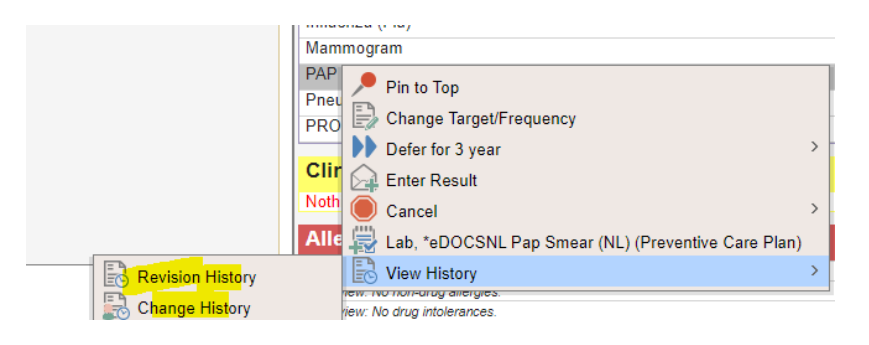

| Goal History        |                    |           |          |           | ··· / ···· A <u>····</u> | . <u>,</u> | - <u> </u> |            |          |      |        |               | Close |
|---------------------|--------------------|-----------|----------|-----------|--------------------------|------------|------------|------------|----------|------|--------|---------------|-------|
| Update on           | Updated By         | Goal Name | Synonyms | Condition | Target                   | Repeat     | Last Date  | Last Value | Next Due | Met? | Status | Cancel Reason | Notes |
| 2023-02-16 11:12:04 | Blake, Barbara     | PAP SMEAR |          |           | PAP SMEAR                | 1 year     |            |            | Unknown  |      | active |               |       |
| 2023-02-16 10:08:17 | System, System RAM | PAP SMEAR |          |           | PAP SMEAR                | 3 year     |            |            | Unknown  |      | active |               |       |

## **Applying the Care Plan**

If not already done, when finished selecting the elements of the Care Plan you wish to apply to the current patient, click the "Apply Care Plan" icon at the bottom of the Care Plan (see above). Note that applying the same item(s) more than once to a patient will result in a duplicate of that item. However, duplicates can be easily Deleted or Cancelled/Deleted from the chart.

If the Care Plan was applied from within a Patient Visit, a summary of all the Tasks that were ordered will be visible in the "Plan" section. These can be actioned individually from here by clicking on the **bold** part of the line.

These Tasks will remain Active until they are Completed or actioned, either from this area or from the applicable Tab in the chart.

Note: Tasks generated from a Care Plan still need to be executed

Tasks that are created by the Care Plan appear in an active and incomplete state and still need to be actioned individually.

Goals that were applied can be viewed from the sidebar view to the right of the patient visit template:

| Demog Visits Tasks Bills Allg                                                                                                    | Meds Profile Labs Invest Consults                                                                                                    | Imm Goals Appt                           | Nothing tound to display                                                                                                    |
|----------------------------------------------------------------------------------------------------|----------------------------------------------------------------------------------------------------|------------------------------------------|----------------------------------------------------------------------------------------------------|
|                                                                                                    |                                                                                                    | 6 @ W H =                                | Meds                                                                                                    |
| Visit                                                                                                    |                                                                                                    | Beturn Template No Appt Graph Print Menu | No Active Medications                                                                                                    |
| Subjective                                                                                                    | Observations                                                                                                    | Send 👻 🧮                                 | Goals                                                                                                    |
| Concern D                                                                                                    | Subjective Note                                                                                                    |                                          | Active Goals (9) Cancelled Goals (9)                                                                                                    |
|                                                                                                    |                                                                                                    |                                          | Active Goals                                                                                                    |
| 0 0 0                                                                                                    |                                                                                                    |                                          | Bone Density Unknown                                                                                                    |
| Assessment Bill Profile Allergy                                                                                                    | Imperial height (feet)                                                                                                    |                                          | Colonoscopy Unknown 🁸                                                                                                    |
| Diagnosis                                                                                                    | Imperial height (inclusi)                                                                                                    |                                          | CT Colonoscopy/Colonogr Unknown 👸                                                                                                    |
| *                                                                                                    | Halada (A.A.                                                                                                    |                                          | FECAL IMMUNOASSAY T Unknown 👸                                                                                                    |
| Billion Nam                                                                                                    |                                                                                                    |                                          | Influenza (Flu) Unknown 👸                                                                                                    |
| Shing terr                                                                                                    | International and a second second sec |                                          | Mammogram Unknown                                                                                                    |
|                                                                                                    | Imperial weight (durices) 0 62                                                                                                    |                                          | PAP SMEAR Unknown                                                                                                    |
|                                                                                                    | weight kg III                                                                                                    |                                          |                                                                                                    |
| Print Care Plan Task Inv Con Lab Imm Med Draw                                                                                                    | BMI kgm*2    16.5 - 24.9                                                                                                    |                                          | internet and a second age of the second age of the second age of t |
| Tasks<br>Lab, PAP SMEAR, PAP SMEAR Requisition, PAP Smear (NL) (Preventive Care Plan) assigned to                                                                              | Puise bpm                                                                                                    |                                          | Clinical Metrics                                                                                                    |
| Barbara Blake                                                                                                    | Regular? Vis                                                                                                    |                                          | Nothing found to display                                                                                                    |
| assigned to Barbara Blake                                                                                                    | BP mm Hg                                                                                                    | 1                                        | Allergian                                                                                                    |
| Lab, PSA, Prostate Specific Antigen, Lab Reg. Outpatient Specimen Collection (Preventive Care<br>Plan) assigned to Barbara Blake                                               | Temperature deg C                                                                                                    |                                          | Allergies                                                                                                    |
| Investigation. Bone Density, Screening BMD (CH) assigned to Barbara Blake<br>Investigation, Mammorram, Screening Mammorram (VH) assigned to Barbara Blake                      | Objective Note                                                                                                    |                                          | No review: No drug allergies.                                                                                                    |
| Investigation Bons Depart Streening DND (LGH) assigned to beroard cross                                                                                                    |                                                                                                    |                                          | No review. No indiridgatergres.<br>No review. No drug intolerances.                                                                                                    |
| Investigation, Mammogram, Screening Mammogram (EH) assigned to Barbara Blake                                                                                                   |                                                                                                    |                                          | No review: No non-drug intolerances.                                                                                                    |
| Investigation, Bone Density, Screening BMD (EH) assigned to Barbara Blake<br>Investigation, Mammogram, Screening Mammogram (CH) assigned to Barbara Blake                      |                                                                                                    |                                          | INR Results (Most Recent 5)                                                                                                    |
| Investigation, Bone Density, Screening BMD (V/H) assigned to Barbara Blake                                                                                                    | Assessment Note                                                                                                    |                                          | Nothing found to display                                                                                                    |
| Blake                                                                                                    |                                                                                                    |                                          |                                                                                                    |
| Consult, Endoscopy, Request for Endoscopy Consultation (EH) assigned to Barbara blake<br>Consult, Pharmacist, Pharmacy Consult for Medication Review and Education assigned to |                                                                                                    |                                          | Labs                                                                                                    |
| Barbara Blake<br>Consult Endoscopy Request for Endoscopy Consultation (LGH CCMH) assigned to Barbara                                                                           |                                                                                                    |                                          | Nothing found to display                                                                                                    |
| Blake<br>Converts Enderstein, Desward for Enderstein, Case (Ballion, UNI), senistend to Radows Blake                                                                           |                                                                                                    |                                          | Income All model in an an an an an an an an an an an an an                                                                                                    |
| Consult, Endoscopy, Request for Endoscopy Consultation (VH) assigned to Barbara Blake                                                                                          |                                                                                                    |                                          | Investigations                                                                                                    |
|                                                                                                    |                                                                                                    |                                          | Lacrusse laundeales Base Break, Consults BMD (CIB                                                                                                    |

Please contact the eDOCSNL Program at info@edocsnl.ca for assistance, if required.

## Appendix A: How to Inactivate a Care Plan

The user must have Permissions set to Template Admin "Allow" in their Permissions – General in their User Profile:

## **User Settings: Medtest**

| General      | Groups | Passwords     | Macros     | Signing Options | Preference | es Filters | Template | s Workflows        | Features | Permissions | History |
|--------------|--------|---------------|------------|-----------------|------------|------------|----------|--------------------|----------|-------------|---------|
|              |        |               |            |                 |            |            |          |                    |          | General     |         |
|              |        | G             | ieneral Pe | ermissions      |            |            |          |                    |          | Task        |         |
|              | Securi | ty Admin Leve | l: Site    |                 | ~          |            | Privi    | lege               |          | Profile     |         |
| Permission   |        |               |            |                 | Allow      | Dany       | Site     | Audit Log          |          | Other       |         |
| Application  | Admin  |               |            |                 | Allow      | Deny       | Repo     | rt Privilege       |          |             |         |
| Template A   | dmin   |               |            |                 |            |            | Billin   | g Report Privilege |          |             |         |
| Signs For Se | əlf    |               |            |                 |            | 0          | - Print  | Privilege          |          |             |         |
| Signs For O  | thore  |               |            |                 | 0          |            | Merg     | je Privilege       |          |             |         |

Select (click on) Templates icon from main EMR Dashboard:

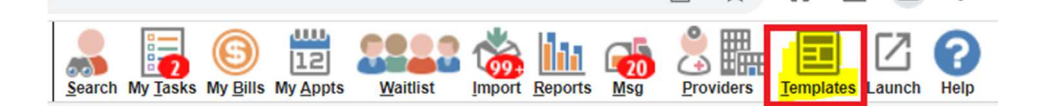

Select List:

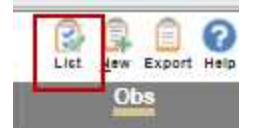

Select the Care Plan you want to inactivate:

| Care Plan Name                                       | Туре        | Origin    | Created Date | Last Updated By   |  |
|------------------------------------------------------|-------------|-----------|--------------|-------------------|--|
| Care Plan                                            | CARE PLAN   | LOCAL     | 2021-Mar-29  | Sarah Lawrence    |  |
| eDOCSNL COPD Care Plan, Care Plan                    | CARE PLAN   | SYSTEM    | 2021-Nov-04  | System RAM System |  |
| *eDOCSNL Diabetes Care Plan, Care Plan               | CARE PLAN   | SYSTEM    | 2022-May-05  | System RAM System |  |
| *eDOC SNL Provincial Preventive Care Plan, Care Plan | CARE PLAN   | SYSTEM    | 2023-Feb-13  | System RAM System |  |
| AN Care Plan, Care Plan                              | CARE PLAN   | LOCAL     | 2022-Oct-06  | April Newhook     |  |
| Barbara's Test, Care Plan                            | CARE PLAN   | nllabconf | 2019-Dec-12  | System RAM System |  |
| DETTER Deserver Com Disc                             | CADE DI ANI | 1004      | 2024 1.1 22  | Marked, Austin    |  |

In the **Demographics** tab – if the Status is <u>not</u> "greyed out", proceed with a. below. If the Status is "greyed out", proceed with b. below:

a. If the Status not greyed out and is "Active", pull down and select "Inactive" and the "Save"

| Care Plan                      |       |                               |         |                           |        |                          |     | Eist Help                |
|--------------------------------|-------|-------------------------------|---------|---------------------------|--------|--------------------------|-----|--------------------------|
| Demog                          | Tasks | Meds                          | Profile | Labs                      | Invest | Consults                 | Imm | Goals                    |
| Demographics Last CR Verified: |       |                               |         |                           |        |                          |     | Details Export Copy Menu |
| Create Care Plan               |       |                               |         |                           |        |                          |     |                          |
| Care Plan Name<br>Care Plan    |       | Status<br>Active              |         | Use Privilege<br>Public V |        | Edit Privilege<br>Public | ~   |                          |
| Save                           |       | Active<br>Inactive<br>Deleted |         |                           |        |                          |     |                          |

This will move the now inactive Care Plan down on the list to the Care Plans which are Inactive (denoted by a person with blue exclamation mark icon) in that EMR:

| SU MG Care Plan, Care Plan      | CARE PLAN | LUCAL |
|---------------------------------|-----------|-------|
| TEST CARE PLAN, Care Plan       | CARE PLAN | LOCAL |
| TEST JH, Care Plan              | CARE PLAN | LOCAL |
| test test, Care Plan            | CARE PLAN | LOCAL |
| Tina's Care Plan, Care Plan     | CARE PLAN | LOCAL |
| A-T's Care Plan, Care Plan      | CARE PLAN | LOCAL |
| Arthritis (Early RA), Care Plan | CARE PLAN | LOCAL |
| Asthma, Care Plan               | CARE PLAN | LOCAL |
| AT Care plan, Care Plan         | CARE PLAN | LOCAL |
|                                 | CARE PLAN | LOCAL |
| Care Plan, Care Plan            | CARE PLAN | LOCAL |

b. If the **Status** is greyed out as per below, hover the cursor to the right of the care plan name in the white space until you see a very small blue chevron (down arrow) and right-click with the mouse:

| Care Plan Barbara's Test         |       |                  |         |                           |        |                          |     | 🕃 🕜              |
|----------------------------------|-------|------------------|---------|---------------------------|--------|--------------------------|-----|------------------|
| Demog                            | Tasks | Meds             | Profile | Labs                      | Invest | Consults                 | lmm | Goals            |
| Demographics Last CR Verified:   |       |                  |         |                           |        |                          |     | Export Copy Menu |
| Create Care Plan                 |       |                  |         |                           |        |                          |     |                  |
| Care Plan Name<br>Barbara's Test |       | Status<br>Active |         | Use Privilege<br>Public V |        | Edit Privilege<br>Public | ~   |                  |
| Save                             |       |                  |         |                           |        |                          |     |                  |

From the list – select "Edit Demographics":

| Care Plan Barbara's Test        | View Chart Summary |
|---------------------------------|--------------------|
| Demog Tasks                     | Edit Demographics  |
| Demographics Last CR Verified:  | Print Label        |
| Create Care Plan Care Plan Name | Add Staff Alert    |
| Barbara's Test                  | L Audit            |

Update **Patient Status** from "Active" status to "Inactive" and then click on "Save" at the bottom of the page. This will remove the care plan from the active list and users will no longer be able to select it.

| Update Patient                                                       |                                                                                                    |                                                                              |                                                                          |
|----------------------------------------------------------------------|----------------------------------------------------------------------------------------------------|------------------------------------------------------------------------------|--------------------------------------------------------------------------|
| Identification                                                       |                                                                                                    |                                                                              |                                                                          |
| Last Name"<br>Barbara's Test<br>Chart #<br>Primary Identifier Number | First Name"<br>Care Plan<br>DOB"_Newborn<br>01-Jan-1970<br>Primary Identifier Type 'Group'<br>NL PHN | Middle Prefix Suffix<br>Gender*<br>Unknown<br>Expiry Date<br>dd-MMM-yyyy     | Name Type Legal Marital Status Unknown Patient Status Active d -MMM-yyyy |
| Address & Phone<br>Address                                           | City 8                                                                                               | Province<br>Newfoundland and I 🗸                                             | FIRED<br>Flu Shot                                                        |
| Country<br>Canada ✓<br>Area Number Ext                               | Designation , Addressee                                                                              | Address Type 'Group'<br>Home - Mailing<br>Phone Type 'Group'<br>Home - Phone | Duplicate<br>Deleted<br>Deceased<br>Archived<br>Temporary                |
| Care Assignment & Notes                                              |                                                                                                    |                                                                              | Billing Only                                                             |
| Rostered? Ores No Primary Provider Referring Provider %              | Secondary Provider  Family Provider                                                                  | Provider Group                                                               | Notes                                                                    |
| First Appt<br>dd-MMM-yyyy                                            | Last Appt<br>dd-MMM-yyyy 節                                                                           | dd-MMM-yyyy 📰<br>Consent                                                     | Paper chart superseded: LG.CMH -<br>Allg _Meds _Profile _All             |
| Update Patient                                                       |                                                                                                    |                                                                              |                                                                          |

Similar to the above example, this will move the now inactive Care Plan down on the list to the Care Plans which are Inactive (denoted by a person with blue exclamation mark icon) in that EMR.